# SDB04 ログデータ取得手順書

2024年7月3日

UPS ソリューションズ株式会社

| 文書名 | SDB04 ログデータ取得手順<br>書 | 版数 | 1.0 | 作成者 | UPSS 小寺 |
|-----|----------------------|----|-----|-----|---------|
|-----|----------------------|----|-----|-----|---------|

#### ●変更履歴

| 版数  | 日付       | 変更内容 |
|-----|----------|------|
| 1.0 | 2024/7/3 | 新規作成 |
|     |          |      |
|     |          |      |
|     |          |      |

| 文書名 | SDB04 ログデータ取得手順<br>書 | 版数 | 1.0 | 作成者 | UPSS 小寺 |
|-----|----------------------|----|-----|-----|---------|
|-----|----------------------|----|-----|-----|---------|

## 1. ログイン

Web ブラウザでシャットダウンボックスの IP にアクセスし、Web UI を起動下さい。

以下画面が表示されましたら、

ユーザー名、パスワードを入力し、ログインボタンをクリック下さい。

| ShutdownBox                                                                              |
|------------------------------------------------------------------------------------------|
| IP Addr. 192.168.200.3<br>ユーザー名<br>sdbuser<br>パスワード<br>・・・・・・<br>ユーザー名またはパスワードが正しくありません。 |
| © 2024 UPS Solutions Co., Ltd.                                                           |

|  | 文書名 | <br>  SDB04 ログデータ取得手順<br> 書 | 版数 | 1.0 | 作成者 | UPSS 小寺 |
|--|-----|-----------------------------|----|-----|-----|---------|
|--|-----|-----------------------------|----|-----|-----|---------|

### 2. ログ

\_\_\_\_\_

ログインに成功すると以下画面が表示されるため、画面左上のハンバーガーメニューをクリック下さい。

| ShutdownBox © 2024 UPS Solutions                                                                                                | s Co., Ltd.      |                                                                | ♥ 基本設定                 | ▲ 個人設定                    |
|----------------------------------------------------------------------------------------------------|------------------|----------------------------------------------------------------|------------------------|---------------------------|
| STATUS ②         八ードは正常です         構成情報 ③         master - スタンドアローン         スケジュール ③         次回停止日時 次回起動日時         未設定       未設定 | 構成設定<br>スケジュール設定 | ログインテスト ⑦<br>オートログインテスト 無効<br>対象外<br>()                        | 失敗<br><mark>(</mark> ) | テストシェル一覧<br>成功            |
| イベントログ ⑦<br>[2024-04-09 14:19:33] schedule SDB04 reboot star                                                                    | 詳細               | システムログ ⑦<br>2024-07-03 12:30:50 SDB04 user.no<br>mit set to -1 | tice: VGAuthService    | 詳細<br>[390]: Core dump li |

#### 「ログ」をクリック下さい。

| <b>ShutdownBox</b><br>192.168.200.3                            | ShutdownBo                          | © 2024 UPS Solutions C      | io., Ltd. |                                                                | 🗘 基本設定              | ▲ 個人設定                    |
|----------------------------------------------------------------|-------------------------------------|-----------------------------|-----------|----------------------------------------------------------------|---------------------|---------------------------|
| <ul> <li>♠ ダッシュボード</li> <li>▶ トリガー</li> <li>i= シナリオ</li> </ul> | status ⑦<br>八ードは正常です                |                             |           | ログインテスト ⑦<br>オートログインテスト 無効                                     |                     | テストシェル一覧                  |
| <ul> <li>■ 機器</li> <li>② ログインテスト</li> <li>設定 *</li> </ul>      | 構成情報 ⑦<br>master - スタンド<br>スケジュール ⑦ | アローン                        | 構成設定      | 対象外                                                            | 失敗                  | 成功                        |
| לים 🗡                                                          | <sup>次回停止日時</sup><br>未設定            | <sub>次回起動日時</sub><br>未設定    | 入りシュール設定  |                                                                |                     |                           |
|                                                                | イベントログ ⑦<br>[2024-04-09 14:19:33]   | schedule SDB04 reboot start | 詳細        | システムログ ⑦<br>2024-07-03 12:30:50 SDB04 user.no<br>mit set to -1 | tice: VGAuthService | 詳細<br>[390]: Core dump li |

| 文書名 5 | SDB04 ログデータ取得手順<br>書 | 版数 | 1.0 | 作成者 | UPSS 小寺 |
|-------|----------------------|----|-----|-----|---------|
|-------|----------------------|----|-----|-----|---------|

取得したいログを選択下さい。

| ShutdownBox                                   | ShutdownBox                          | C © 2024 UPS Solutions Co | ı, Ltd.  |                                                        |              | 🗘 基本設定        | ▲ 個人設定                    |
|-----------------------------------------------|--------------------------------------|---------------------------|----------|--------------------------------------------------------|--------------|---------------|---------------------------|
| <ul> <li>▲ ダッシュボード</li> <li>▶ トリガー</li> </ul> | status ⑦<br>八ードは正常です                 |                           |          | ログインテスト ⑦<br>オートログインテスト 無効                             | 1            |               | テストシェル一覧                  |
| !≡ シナリオ<br>≡ 機器<br>© ログインテスト                  | <sup>構成情報</sup> ⑦<br>master - スタンドフ  | アローン                      | 構成設定     | 対象<br>(                                                | кул<br>)     | 失敗            | 成功<br>O                   |
| 設定 ▼<br>ログ ^<br>イペントログ                        | スケジュール ⑦<br><sup>次回停止日時</sup><br>未設定 | <sup>次回起勤日時</sup><br>未設定  | スケジュール設定 |                                                        |              |               |                           |
| システムログ<br>コンソールログ                             | イベントログ ⑦<br>[2024-04-09 14:19:33] sc | hedule SDB04 reboot start | 詳細       | システムログ ⑦<br>2024-07-03 12:30:50 SDB04<br>mit set to -1 | user.notice: | VGAuthService | 詳細<br>[390]: Core dump li |

選択中のログのみ取得する場合は「ログ個別ダウンロード」をクリック下さい。

イベントログ、システムログ、コンソールログ全てを取得する場合は「ログー括ダウンロード」をクリック下さい。

ダウンロードバーが表示されるので、任意のファイル名を付け、ログの保存場所を指定下さい。

| ShutdownBox   | = | イベントログ                                            | ダウンロード<br>sdblog_2024070313 | □ Q … ♪       | 0     |
|---------------|---|---------------------------------------------------|-----------------------------|---------------|-------|
| 192.168.200.3 |   |                                                   | 開く                          | ·<br>名前を付けて 〜 |       |
| ♠ ダッシュボード     |   | ± ログ個別ダウンロード     ± ログー括ダウンロード                     | もっと見る                       |               | ・括クリア |
| ▶ トリガー        |   |                                                   | 体田すスブ=                      | っつぜにより表示が     |       |
| ¦≣ シナリオ       |   | [2024-04-09 14:19:33] schedule SDB04 reboot start |                             | でものませ         | -     |
| ■ 機器          |   |                                                   | 異なる場合な                      | やめります         |       |
| 🖻 ログインテスト     |   |                                                   |                             |               |       |
| 設定 🗸 🖌        |   |                                                   |                             |               |       |
| ログ <b>^</b>   |   |                                                   |                             |               |       |
| イベントログ        |   |                                                   |                             |               |       |
| システムログ        |   |                                                   |                             |               |       |
| コンソールログ       |   |                                                   |                             |               |       |

個別ダウンロードの場合は「.txt」拡張子のファイル、一括ダウンロードの場合は「.zip」拡張子のファイルが指定した保存たに保存されます。